# 矿山、金属冶炼、危险化学品等生产经营 单位主要负责人及安全生产管理人员 考试报名流程(网页版)

## 流程:①注册登录→②网上报名→③准考证下载

#### 一、注册登录

1. 访问北京市应急管理局官网

(https://yjglj.beijing.gov.cn)→政务服务,点击【高危行业考试】。

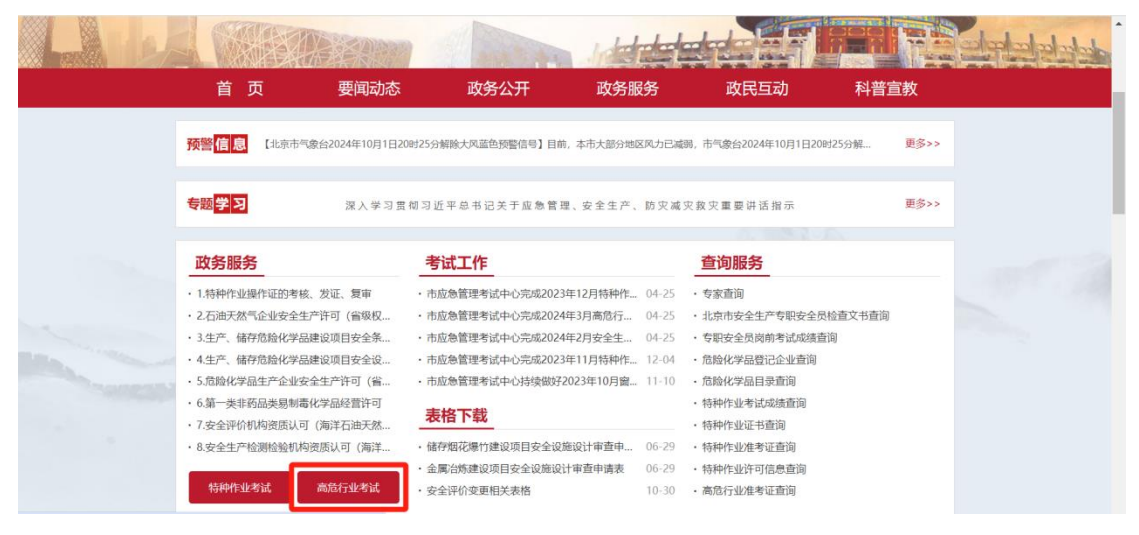

点击【高危行业考试网上报名】,进入北京市安全生产考试服务平台。

|                                                                                   | 市应急管理                                                                                            |                                                                                          | 本网站 ~ 请输入您想                                                                            | 2. 首相户中心智能问答前   繁<br>音相47 手机版无磁码<br>mar-chan                                  |                                                                                                    |
|-----------------------------------------------------------------------------------|--------------------------------------------------------------------------------------------------|------------------------------------------------------------------------------------------|----------------------------------------------------------------------------------------|-------------------------------------------------------------------------------|----------------------------------------------------------------------------------------------------|
| 首页                                                                                | 要闻动态                                                                                             | 政务公开                                                                                     | 政务服务                                                                                   | 政民互动                                                                          | 科普宣教                                                                                                    |
| ☆ 当前位置: 首页>政务服                                                                    | 服务>高危行业考试                                                                                        |                                                                                          |                                                                                        |                                                                               |                                                                                                    |
| 高危行业安全资格                                                                          | 认定流程                                                                                             |                                                                                          |                                                                                        |                                                                               |                                                                                                    |
| 10000000000000000000000000000000000000                                            | 🗩 🎴 现场审核 🕨                                                                                       | ▶ ■ 打印准考证                                                                                | <ul> <li>入 考试</li> </ul>                                                               | ▶ ② 证件审批 】                                                                    | ▶ ◯ 证件制发                                                                                                    |
|                                                                                   |                                                                                                  | ● 高危行业                                                                                   | 考试网上报名                                                                                 |                                                                               |                                                                                                    |
| 全年考试计划                                                                            |                                                                                                  | - 高危行业                                                                                   | 考试网上报名                                                                                 |                                                                               |                                                                                                    |
| <b>全年考试计划</b> <ul> <li>北京市应急管理局关于</li> </ul>                                      | 于2024年矿山、金属冶炼、危险                                                                                 | ▲ 高危行业<br>会化学品等生产经营单位主要                                                                  | 考试网上报名                                                                                 | 安全生产知识和管理能力考                                                                  | ④<br>(核安排的 2023-12-26                                                                                                    |
| <b>全年考试计划</b> <ul> <li>北京市应急管理局关</li> <li>北京市应急管理局关</li> </ul>                    | 于2024年矿山、金属冶炼、危度<br>于2023年矿山、金属冶炼、危度                                                             | 金 高危行业<br>20化学品等生产经营单位主要<br>20物品生产经营等单位主要的                                               | 考试网上报名<br>时间责人及安全生产管理人员<br>时间人及安全生产管理人员安                                               | 安全生产知识和管理能力考<br>全生产知识和管理能力考核                                                  | ④ ● ● < |
| <b>全年考试计划</b> <ul> <li>北京市应急管理局关</li> <li>北京市应急管理局关</li> </ul>                    | 于2024年矿山、金属冶炼。危航<br>于2023年矿山、金属冶炼。危航<br>于2022年矿山、金属冶炼。危航                                         | 《 高危行业<br>全体学品等生产经营单位主要<br>自动品生产经营等单位主要的<br>自动品生产经营等单位主要的                                | 考试网上报名<br>预责人及安全生产管理人员<br>动责人及安全生产管理人员安<br>动责人及安全生产管理人员安                               | 安全生产知识和管理能力考核<br>全生产知识和管理能力考核<br>全生产知识和管理能力考核                                 | ②<br>核安排的 2023-12-26<br>安排的通告 2023-01-06<br>安排的通告 2022-02-22                                                                                                    |
| <b>全年考试计划</b> <ul> <li>北京市应急管理局关</li> <li>北京市应急管理局关</li> <li>北京市应急管理局关</li> </ul> | 于2024年新山、金属冶炼、危持<br>于2023年新山、金属冶炼、危険<br>于2022年新山、金属冶炼、危険<br>于2022年新山、金属冶炼、危険                     | ▲ 高宏行业<br>会化学品等生产经营单位主要<br>物物品生产经营等单位主要<br>物物品生产经营等单位主要<br>物物品生产经营等单位主要分                 | 考试网上报名<br>预责人及安全生产蓄理人员<br>该人及安全生产管理人员安<br>该人及安全生产管理人员安<br>动责人及安全生产管理人员安                | 安全生产知识和管理能力考虑<br>全生产知识和管理能力考虑<br>全生产知识和管理能力考虑<br>全生产知识和管理能力考虑                 | ②<br>核安排的通告 2023-12-26<br>安排的通告 2023-01-06<br>安排的通告 2022-02-22<br>安排的通告 2022-03-03                                                                                                    |
| 全年考试计划<br>・北京市应急管理局关<br>・北京市应急管理局关<br>・北京市应急管理局关<br>・北京市应急管理局关<br>・北京市应急管理局关      | 于2024年¥山、金属治练、危損<br>于2023年¥山、金属治练、危損<br>于2022年¥山、金属治练、危損<br>于2022年¥山、金属治练、危損<br>于2021年¥山、金属治练、危損 | ▲ 高紀行业<br>会化学品等生产经营单位主要<br>始約品生产经营等单位主要<br>始約品生产经营等单位主要分<br>物品生产经营等单位主要分<br>物品生产经营等单位主要分 | 考试网上报名<br>预责人及安全生产管理人员<br>读人及安全生产管理人员安<br>读人及安全生产管理人员安<br>读人及安全生产管理人员安<br>读人及安全生产管理人员安 | 安全生产知识和管理能力考虑<br>全生产知识和管理能力考虑<br>全生产知识和管理能力考虑<br>全生产知识和管理能力考虑<br>全生产知识和管理能力考虑 | ①<br>核安排的通告 2023-12-26<br>安排的通告 2022-02-22<br>安排的通告 2022-02-22<br>安排的通告 2021-03-03<br>安排的通告 2020-01-19                                                                                                    |

3. 点击【北京市统一身份认证平台登录】。

| â.   | 北京市安全生产考试服务平台<br>EELIING CAMINATION SERVICE PLATFORM OF WORK SAFETY |             |               |                |                    |                                                  |  |
|------|---------------------------------------------------------------------|-------------|---------------|----------------|--------------------|--------------------------------------------------|--|
|      |                                                                     |             |               |                |                    |                                                  |  |
| 认证登录 |                                                                     |             |               |                |                    |                                                  |  |
|      |                                                                     | 北京市统        | 一身份认证         | 平台登录           |                    |                                                  |  |
|      |                                                                     |             |               |                |                    |                                                  |  |
|      |                                                                     |             |               |                |                    |                                                  |  |
|      |                                                                     |             |               |                |                    |                                                  |  |
|      |                                                                     | 99们   网络地图  | 建议意见          | 法律声明           | 2059 (1114 - 1127) | 2017 2017 10 10 10 10 10 10 10 10 10 10 10 10 10 |  |
|      | 主办単位:北京市应急管理局 承办单位:北京市                                              | 2急指挥保障中心 政府 | 9网站标识码: 11000 | 00070 京公网安备: 1 | 11011202001841号 京に | CP备05083569号-6                                   |  |

<image>

"个人登录"有两种登录方式:扫码登录或者账号登录。

(1) 建议使用微信"京通"小程序扫码登录。注册并登录"京

通"小程序→首页点击【扫一扫】→扫描北京市统一身份认证平台 登录页面二维码→点击【确认登录】。

|                                                        |                                                                                                    | く 京通小程序登录 ••• ④       |
|--------------------------------------------------------|----------------------------------------------------------------------------------------------------|-----------------------|
|                                                        |                                                                                                    | 安全生产培训考核综合管理信息子<br>系统 |
| 北京市人民政府<br>Trachagin Conserved of Relianging Managaday |                                                                                                    | 本服务需要获得以下权限 •读取您的用户信息 |
| 北京市统一身份认证平台                                            | ⊙1604 <u>nichersaite</u>                                                                                                    | 确认登录                  |
|                                                        | 个人登录 法人登录<br>日時登录 新953                                                                                                    |                       |
|                                                        | Andrew Construction<br>Andrew Construction<br>Andrew C |                       |

登录成功后,进入北京市安全生产考试服务平台。

| action 比京市安全生产考试                                                 | 服务平台<br>e WORK SAFETY     |                          |                           | 週出                                                         |
|------------------------------------------------------------------|---------------------------|--------------------------|---------------------------|------------------------------------------------------------|
| 个人信息    安全                                                       | 全生产考试 报名进度                | 我的证书                     | 补考报名                      | 机构评价                                                       |
| 考试平台 / 个人信息                                                      |                           |                          |                           |                                                            |
| -                                                                | 🏟 个人信息                    |                          |                           |                                                            |
|                                                                  | * #8                      |                          |                           |                                                            |
|                                                                  | 证件类型                      | 中国居民身份证                  |                           |                                                            |
| 选择银片进行上传(本人近期1寸正面绝<br>冠白面彩色电子版证件银。分辨率为295<br>像素413像素,格式为回点,文件大小在 | * 证件号码                    |                          |                           |                                                            |
| 100kb以下,头部占照片尺寸的2/3,人像<br>清晰,神态自然,无明显瞬变)                         | * 手机号码                    |                          |                           |                                                            |
|                                                                  | 实名认证状态                    | 人脸识别/银行卡四要素认证            |                           |                                                            |
|                                                                  |                           |                          |                           |                                                            |
|                                                                  | 联-东33(1)   1993达地图        | 建议意见   法律声明              | 政務機構<br>北市盛登官方律           | <ul> <li>(1) (1) (1) (1) (1) (1) (1) (1) (1) (1)</li></ul> |
| 主办单位:北京市应急管理                                                     | 1日 承办单位:北京市应急指挥保護中心 政府同站板 | 記[5]: 110000070 京公岡安备: 1 | 1011202001841号 东ICP备05083 | 569卷-6                                                     |

(2)账号登录:通过个人在"北京市统一身份认证平台"的账号进行登录。

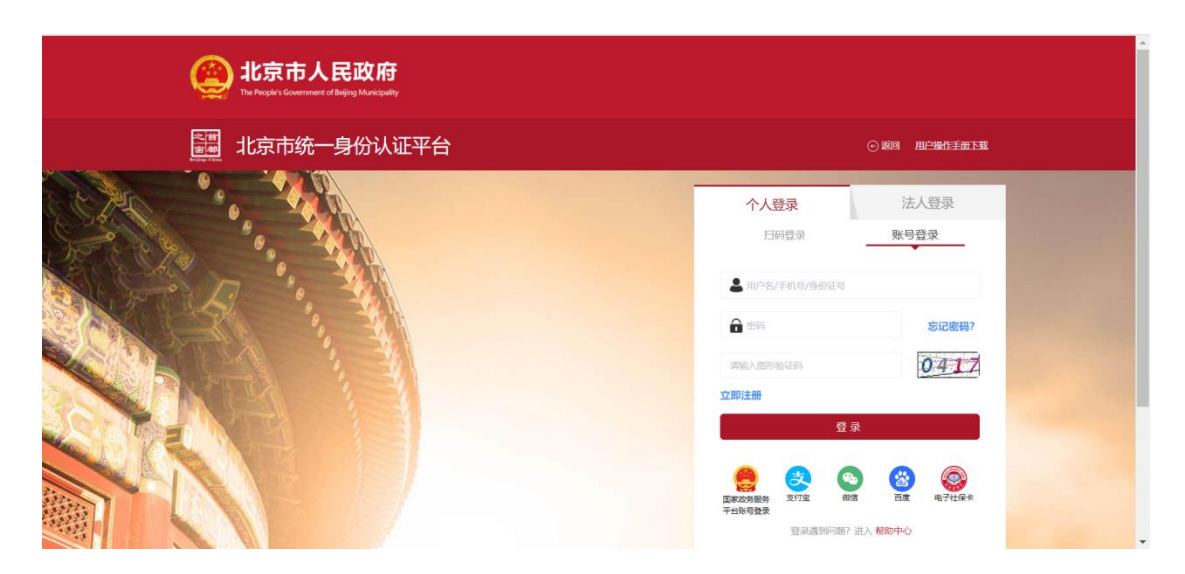

登录成功后,进入北京市安全生产考试服务平台。

| and the second state of the second state of t | 服务平台<br>F WORK SAFETY     |                          |                           | 邀出         |
|----------------------------------------------------------------------------------------------------|---------------------------|--------------------------|---------------------------|------------|
| 个人信息    安                                                                                                    | 全生产考试 报名进度                | 我的证书                     | 补考报名                      | 机构评价       |
| 考试平台 / 个人信息                                                                                                    |                           |                          |                           |            |
| -                                                                                                    | 🏮 个人信息                    |                          |                           |            |
|                                                                                                    | *姓名                       |                          |                           |            |
|                                                                                                    | 证件类型                      | 中国居民身份证                  |                           |            |
| 选择照片进行上传(本人近期1寸正面免<br>冠白底彩色电子版证件照。分辨率为295                                                                                                    | * 证件号码                    |                          |                           |            |
| 100kb以下,头部占那片,又许人为生<br>100kb以下,头部占那片尺寸的2/3,人像<br>清晰,神态自然,无明显畸变)                                                                                                    | • 手机号码                    |                          |                           |            |
|                                                                                                    | 实名从证状态                    | 人脸识别/银行卡四要素认证            |                           |            |
|                                                                                                    |                           |                          |                           |            |
|                                                                                                    |                           |                          |                           |            |
|                                                                                                    | 联系我们   网站地图               | 建议意见   法律声明              | 政务機械 北东座独立方赖              | 第 意思和事業方面的 |
| 主办単位:北京市应急管理                                                                                                    | 星局 承办单位:北京市应急指挥保健中心 政府同站相 | 元讯码: 1100000070 京公岡安备: 1 | 1011202001841号 京ICP番05083 | 569号-6     |

二、网上报名

1. 在"北京市安全生产考试服务平台",选择"安全生产考试→网上报名"。

| 北京市安全生产<br>加速 เมือง เมือง เม<br>เมือง เมือง เมือง เมือง เมือง เมือง เมือง เมือง เมือง เมือง เมือง เมือง เมือง เมือง เมือง เมือง เมือง เมือง เมือง เมือง เมือง เมือง เมือง เมือง เมือง เมือง เมือง เมือง เมือง เมือง เมือง เมือง เมือง เมือง เมือง เมือง เมือง เมือง เมือง เมือง เมือง เม<br>เมือง เมือง เมือง เมือง เมือง เมือง เมือง เมือง เมือง เมือง เมือง เมือง เมือง เมือง เมือง เมือง เมือง เมือง เมือง เมือง เมือง เมือง เมือง เมือง เมือง เมือง เมือง เมือง เมือง<br>มาง เมือง เมือง เมือง เมือง เมือง เมือง เมือง เมือง เมือง เมือง เมือง เมือง เมือง เมือง เมือง เมือง เมือง เมือง เมือง เมือง เ<br>เมือง เมือง เมือง เมือง เมือง เมือง เมือง เมือง เมือง เมือง เมือง เมือง เมือง เมือง เมือง เมือง เมือง เมือง เม<br>เมือง เมือง เมือง เมือง เมือง เมือง เมือง เมือง เมือง เมือง เมือง เมือง เมือง เมือง เมือง เมือง เมือง เมือง เมือง เมือง เมือง เมือง เมือง เมือง เมือ<br>เมือง เมือง เมือง เมือง เมือง เมือง เมือง เมือง เมือง เมือง เมือง เมือง เมือง เมือง เมือง เมือง เมือง เมือง เมือง เมือง เมือง เมือง เมือง เมือง เมอง เมือง เมือง เมือง เมือง เมือง เมือง เมือง เมือง เมือง เมือง เมข<br>เมือง เมือง เมือง เมือง เมือง เมือง เมือง เมือง เมือง เม | 考试服务平台<br>FORM OF WORK SAFETY |                            |                           | 遷出    |  |
|----------------------------------------------------------------------------------------------------|-------------------------------|----------------------------|---------------------------|-------|--|
| 个人信息                                                                                                    | 安全生产考试 报名进度                   | 我的证书                       | 补考损名                      | 机构评价  |  |
| 常城平台 / 个人堆量                                                                                                    | 月上級名                          |                            |                           |       |  |
|                                                                                                    | 考试加速<br>満力に下転                 |                            |                           |       |  |
|                                                                                                    | AGATER I                      |                            |                           |       |  |
|                                                                                                    | • 姓名                          |                            |                           |       |  |
| 6.0                                                                                                    | 证件类型                          | MARRIERO                   |                           |       |  |
| 這編編片进行上傳 (本人近期170万円<br>開始開新通用子板订体現,分報第5)                                                                                                    | 記念<br>205 ・近体号码               |                            |                           |       |  |
| 像要413%要素。権民(5)100、文件大/<br>100kb以下,失御占照片尺寸的2/3。                                                                                                    | 小在<br>人像 * 手机符段               |                            |                           |       |  |
| 请祧,神志自然,尤明型解变)                                                                                                    | 281 GF7                       |                            |                           |       |  |
|                                                                                                    | A SAN AND                     |                            |                           |       |  |
|                                                                                                    |                               |                            |                           |       |  |
|                                                                                                    |                               |                            |                           |       |  |
|                                                                                                    |                               |                            |                           |       |  |
|                                                                                                    |                               |                            |                           |       |  |
|                                                                                                    |                               |                            |                           |       |  |
|                                                                                                    |                               |                            |                           |       |  |
|                                                                                                    |                               |                            |                           |       |  |
|                                                                                                    |                               | 建议会议   法律声明                |                           |       |  |
|                                                                                                    |                               |                            | KRAM LADACT               |       |  |
| d.vigli,beijing.gov.cn/bikswebtest/safetyExam/onlineSignUp                                                                                                    | ·空急管理局承办单位:北京市空急援联系中中心 政府网站   | 原田語: 1100000070 演公用史篇: 110 | 011202001841号 第ICP餐050835 | 699-6 |  |

### 2. 点击【高危行业考试】,进入高危行业考试报名页面。

| 能京市安全生产<br>BELINKS EXAMINATION SERVICE PU | 考试服务平台          |                |                              |                         | 國共                    |  |
|-------------------------------------------|-----------------|----------------|------------------------------|-------------------------|-----------------------|--|
| 个人信息                                      | 安全生产考试          | 报告进度           | 我的证书                         | 补考报名                    | 机构评价                  |  |
| 常城平台 / 月上报名                               |                 |                |                              |                         |                       |  |
| 安全生产考试-网上报名                               |                 |                |                              |                         |                       |  |
|                                           |                 |                |                              |                         | 11111 💮 宣誓高信者1851+111 |  |
|                                           |                 |                |                              |                         |                       |  |
|                                           |                 |                |                              |                         |                       |  |
|                                           |                 | 10171 ×12/913. | MIG-11 (1.04%)               |                         |                       |  |
|                                           |                 | 的开作业者就是考试量     | 0 W20778428858               |                         |                       |  |
|                                           |                 |                |                              |                         |                       |  |
|                                           |                 |                |                              |                         |                       |  |
|                                           |                 |                |                              |                         |                       |  |
|                                           |                 |                |                              |                         |                       |  |
|                                           |                 |                |                              |                         |                       |  |
|                                           |                 |                |                              |                         |                       |  |
|                                           |                 |                |                              |                         |                       |  |
|                                           | RAL RAL         | (56)   RAMBE   | 建议意见   法律声明                  |                         |                       |  |
|                                           |                 |                |                              | enem lessheres          | a anofesee            |  |
| 主力单位: 北京                                  | 中立急管理局 家乃单位:北部市 | 1回動服業時中心 政府网站的 | REB: 1100000070 唐公阿安蘭: 11011 | 1202001841号 第10円篇050835 | 69号-6                 |  |

#### 选择考试计划,点击【立即报名】。

| and the second second s | 北京市安全生产考<br>BEUING EXAMINATION SERVICE PLATFOR | 试服务平台<br>M OF WORK SAFETY |              |                           |                            | 退出                  |    |
|----------------------------------------------------------------------------------------------------|------------------------------------------------|---------------------------|--------------|---------------------------|----------------------------|---------------------|----|
|                                                                                                    | 个人信息                                           | 安全生产考试                    | 报名进度         | 我的证书                      | 补考报名                       | 机构评价                |    |
| 考试计划                                                                                                    |                                                |                           |              |                           |                            |                     |    |
| ٤0                                                                                                    |                                                |                           |              |                           |                            |                     | 打开 |
|                                                                                                    | 序号                                             | 考试计划名                     | 称            | 考试起止时间                    | 报名起止时间                     | 操作                  |    |
|                                                                                                    | 1                                              | 10月高危行业考                  | 试计划 20       | 24-10-20 - 2024-10-20 202 | 24-10-08- 2024-10-17       | 之立即报名 之查晋详博         |    |
|                                                                                                    |                                                |                           |              |                           | 共1条 10条/页 V                | 〈 1 〉 前往 1 页        |    |
|                                                                                                    |                                                |                           |              |                           |                            |                     |    |
|                                                                                                    |                                                |                           |              |                           |                            |                     |    |
|                                                                                                    |                                                |                           |              |                           |                            |                     |    |
|                                                                                                    | (1) (1) (1) (1) (1) (1) (1) (1) (1) (1)        | 联系我们                      | 网站地图   建     | 议意见   法律声明                | の時代で、<br>取得代表の<br>北京取る官方   | <b>风</b> 结 成为刘孝官方政结 |    |
|                                                                                                    | 主办单位:北京市应急                                     | 管理局 承办单位:北京市应急指挥(         | 呆障中心 政府网站标识码 | : 1100000070 京公网安备:       | : 11011202001841号 京ICP留050 | )83569号-6           |    |

点击【新增】。

| 着北京市<br>BEUING EXAM | 「安全生产<br>INATION SERVICE PLAT | 考试服务平<br>FORM OF WORK SAFE | Z <b>台</b><br>™ |           |              |            |                 |              |                | 選出 |  |
|---------------------|-------------------------------|----------------------------|-----------------|-----------|--------------|------------|-----------------|--------------|----------------|----|--|
| 个人信                 | 潓                             | 安全生产考试                     | t               | 报名进度      |              | 我的证书       | 补               | 考报名          | 机构评价           |    |  |
| 报名记录                |                               |                            |                 |           |              |            |                 |              |                |    |  |
| + 新增<br>成号          | 人员类型                          | 行业类别                       | 报名方式            | 报名时间      | i            | 进度状态       | 条件审核结果          | 人工审核状态       | 操作             |    |  |
|                     |                               |                            |                 | ,         | 官无数据         |            |                 |              |                |    |  |
|                     |                               |                            |                 |           |              |            |                 |              |                |    |  |
|                     |                               |                            |                 |           |              |            |                 |              |                |    |  |
|                     |                               |                            |                 |           |              |            |                 |              |                |    |  |
|                     |                               |                            |                 |           |              |            |                 |              |                |    |  |
|                     |                               |                            |                 |           |              |            |                 |              |                |    |  |
|                     |                               |                            |                 |           |              |            |                 |              |                |    |  |
|                     | <b>秋府网</b>                    | <u>\$6</u>                 | 联系我们            | 网站地图      | 建议意见         | 法律声明       |                 | 北京应急市方間信     | E BAUTRICO MIS |    |  |
|                     | 主办单位:北京市                      | ·应急管理局 承办单位                | : 北京市应急損揮(      | 刷建中心 政府网站 | 标识码: 1100000 | 070 京公网安备: | 110112020018414 | 売ICP盤0508356 | 9号-6           |    |  |

3. 完善信息,点击【下一步】,进入"上传资料并报名"页

面。

| المعرفين المعرفين المعرفين المعرفين المعرفين المعرفين المعرفين المعرفين المعرفين المعرفين المعرفين المعرفين ال | 京市安全生产考<br>EXAMINATION SERVICE PLATFO | S试服务平台<br>Min of WORK SAFETY |               |      |                |                 |
|----------------------------------------------------------------------------------------------------|---------------------------------------|------------------------------|---------------|------|----------------|-----------------|
| 1                                                                                                    | 人信息                                   | 安全生产考试                       | §名进度          | 我的证书 | 补考报名           | 机构评价            |
| 調炸協会                                                                                                    |                                       |                              |               |      |                |                 |
| · · · · · · · · · · · · · · · · · · ·                                                                          | 使资料并报名                                |                              |               |      |                |                 |
| 考生基本信约                                                                                                    | 1                                     |                              |               |      |                |                 |
| - 王均头缀                                                                                                    |                                       | · 姓名                         |               |      | •证件类型 日北       | 91E             |
|                                                                                                    | +                                     |                              |               |      |                |                 |
|                                                                                                    |                                       |                              |               |      |                |                 |
| - 证件均衡                                                                                                    |                                       | * (±8)                       | 9             |      | •年龄 23         |                 |
| * 学历                                                                                                    | 请担任                                   | ~ 手机号针                       |               |      | • <b>Ift#i</b> | 最大単位名称          |
| - MAC20012                                                                                                    | 甲位地址                                  | * 人员美型                       | ·波3/1         |      | • (54148)      |                 |
| * ******                                                                                                    | 游西塔                                   |                              |               |      |                |                 |
|                                                                                                    |                                       |                              |               |      |                | <b>∓#</b>       |
|                                                                                                    |                                       |                              |               |      |                |                 |
|                                                                                                    |                                       |                              |               |      |                |                 |
|                                                                                                    |                                       |                              |               |      |                |                 |
|                                                                                                    |                                       |                              |               |      |                |                 |
|                                                                                                    | <u> </u>                              |                              |               |      |                |                 |
|                                                                                                    |                                       | 1019699413                   | R4468   20030 | 法被声明 |                |                 |
|                                                                                                    |                                       |                              |               |      | 10514014 1022  | 立动主力表示 应动叫事主力表示 |

报名主要负责人考试,按要求完成"安全考核申请表"、"身份 证正反面扫描件或照片"、"营业执照复印件"等信息的确认和上 传,非法人报名考试的需上传"委托书"、"工作经历证明"。

报名安全生产管理人员考试,按要求完成"安全考核申请表"、 "身份证正反面扫描件或照片"、"营业执照复印件"、"工作经历证 明"等信息的确认和上传。

延续申请人员还需上传"证书查询页截图或证书原件照片"。

| 能京市安全生产:<br>BELING EXAMINATION SERVICE PLAT | 考试服务平台<br>FORM OF WORK SAFETY                     |                                               |                              | 退出                                       |     |
|---------------------------------------------|---------------------------------------------------|-----------------------------------------------|------------------------------|------------------------------------------|-----|
| 个人信息                                        | 安全生产考试                                            | 报名进度 我的证书                                     | 补考报名                         | 机构评价                                     |     |
| "安全考报申请表<br>在凭确认                            | 请上师大小不描述 SM<br>格式为 png/jpg/jpg<br>文件              | 6 "营业执助复以件<br>的说明意业执照复印件<br>下权规矩              | 谓上<br>根式<br>文件               | 传大小不能过 SMB<br>为 png/[pg/]png 股)          | ^   |
| 委托书<br>诸明书注人考论项<br>下载传派                     | 上使文件<br>議上使大小不超过 SM<br>模式为 prayfield Sing<br>文/F  | 工作经历证明<br>说明却法人争必惧<br>下和创始                    | 1.8<br>759<br>772            | 上授文件<br>世大小干超过 SABB<br>为 peod/pu/jpeg b) | - 1 |
| "身份证正反面扫描件或照片<br>说明身份证正反面扫描件或照片<br>下载线版     | 上传文件<br>谨上传 人以不错过 Sai<br>物同选为 pro//ps/jpro<br>文/F | 8                                             |                              |                                          |     |
|                                             | v.                                                |                                               |                              | 报名 通回                                    | ~   |
|                                             | 80<br>10(5;32(7)                                  | 1988-bathbata   Bartezone 503   3.2498/941903 |                              |                                          |     |
| 主办单位:北京市                                    | 立急管理局 承办单位:北京市应急指挥网                               | 章中心 政府网站标识码: 1100000070 宗公网安备:                | 11011202001841号 第05083569号-6 | 5                                        |     |

(1)在"安全考核申请表"下方点击【在线填写】→点击【点

| 11.11.11.11.11.11.11.11.11.11.11.11.11. | 服务平台                            |                   |                      |                                         |                             |                                                                                                    |                  |    |   |
|-----------------------------------------|---------------------------------|-------------------|----------------------|-----------------------------------------|-----------------------------|----------------------------------------------------------------------------------------------------|------------------|----|---|
| 在线确认                                    |                                 |                   |                      |                                         |                             |                                                                                                    |                  | ×  |   |
| 安全考察<br>在近期以                            | 北京市矿及安全                         | 山、金属台<br>人野营汽生5   | 练、危险(<br>.员安全生       | と学品<br>产知1                              | 生产经营等<br>R和管理能力             | 单位主要负责人<br>]考核申请表                                                                                                    |                  |    | Î |
|                                         | 116 III                         | 11.50             |                      | 年龄                                      | 29                          | (Constant)                                                                                                    | 1                |    |   |
| 委托书                                     | 证件类型 异份                         | E (2498)          | in a                 |                                         |                             |                                                                                                    |                  |    |   |
| 说明"北法》<br>于 1911年191                    | 学历 本科                           | <b>成開幕学</b> 初     | 手机可到                 | 10                                      |                             |                                                                                                    |                  |    |   |
|                                         | 工作单位                            | -                 | 3001.                |                                         |                             |                                                                                                    |                  |    |   |
|                                         | 人员类型 主要负                        | 夏人 本人承诺阳          | 是文的材料具               | 连、湖<br>(240)                            | <ol> <li>有効(型的件)</li> </ol> | 日間 主義矿山(地下矿山)                                                                                                    |                  |    |   |
| "带你还正<br>编明绝话<br>下面现际                   | 考试类型                            |                   | other and the second | ALC: ALC: ALC: ALC: ALC: ALC: ALC: ALC: |                             |                                                                                                    |                  |    |   |
| * 1920-01                               |                                 |                   |                      | 田道人                                     | \$55 <b>*</b>               | 序 2024年11月19日                                                                                                    |                  |    |   |
|                                         |                                 |                   |                      |                                         |                             |                                                                                                    |                  |    |   |
|                                         |                                 |                   |                      |                                         |                             |                                                                                                    | 确定               | 取消 |   |
|                                         |                                 |                   |                      |                                         |                             | in state of the second second s | AND A CONTRACTOR |    |   |
|                                         | The second second second second | In testing states |                      |                                         |                             |                                                                                                    |                  |    |   |

此处填入承诺信息】→点击【确定】。

| 🚑 北京市安全生产考试                                                                                                    | 服务平台 · · · · · · · · · · · · · · · · · · ·                                    |
|----------------------------------------------------------------------------------------------------|-------------------------------------------------------------------------------|
| 在线确认                                                                                                    | ×                                                                             |
| "安全考核"<br>行其(明)。                                                                                                    | <u>^</u>                                                                      |
|                                                                                                    | 北京市平山、金町住<br>及安全生产管理/                                                         |
|                                                                                                    |                                                                               |
| 第4月7月<br>19月1日<br>王子<br>「一日の日本                                                                                                    | 75 xxx27875                                                                   |
|                                                                                                    |                                                                               |
| · 傳發運動<br>油和 美丽的                                                                                                    | Alman         1800A           Vikat                                           |
| Final de la Final de la Final | 本人学派标批会的材料表示、游波 建筑 电2                                                         |
| - 1625/160                                                                                                    | #備人版字: 点击签字 2024#11月19日                                                       |
|                                                                                                    | 2001 V                                                                        |
|                                                                                                    | <b>确</b> 定 取消                                                                 |
|                                                                                                    | Bigginga<br>Konema substantizient                                             |
| 主办单位:北京市应急管理                                                                                                    | 8 承少単位: 北京市広告期準備率中心 政府開始新日日: 1100000070 単公務会員: 1101120200141号 東にF着05083509号-6 |

手写签字→点击【确定】,完成"安全考核申请表"上传。

| 11京市安全生产考试           | 服务            | P台               |              |         |                 |             |                          |                  |          |      |  |
|----------------------|---------------|------------------|--------------|---------|-----------------|-------------|--------------------------|------------------|----------|------|--|
| 在线确认                 |               |                  |              |         |                 |             |                          |                  | ×        |      |  |
| <b>安全书</b><br>6.05年) | 봐             | 京市矿山、金<br>及安全生产1 | 周治炼。<br>管理人员 | 危险的     | 七学品<br>;产知识     | 主产经营        | 等单位主要负责人<br>初考核申请表       |                  |          | 'n   |  |
|                      | 对名            | 1000             | 11.58        | я       | 4.81            | 29          | The second second        |                  |          |      |  |
| 委托书                  | 证件类型          | <b>静的证</b> [[    | 件号码          |         |                 |             |                          |                  |          |      |  |
| 過用:非法<br>下級/相關       | 学历            | 本科或問題学历          |              | 主任自動    | -11             | -           | -                        |                  |          | an . |  |
|                      | 工作单位          |                  |              |         |                 |             |                          |                  |          |      |  |
|                      | 单位地址<br>1.日本型 | 士田介書人            | 10           |         |                 | 714k 2038   | *********                |                  |          |      |  |
| TIME                 | THE           |                  |              |         |                 | 17 A. H. M. |                          |                  |          |      |  |
| 34明月9日<br>下面180      | 本人供           | 服斯提交的材料真实        | . #M. 8      | 100(夏印件 | 与原件-<br>尾。      | 物)、蚊根り      | 虚假材料、掌握相应要任和后            |                  |          |      |  |
| * 1883.              |               |                  |              | 申请人装    | ≠: ∠            | K           | 2024年11月19日              |                  |          | 88   |  |
|                      |               |                  |              |         |                 |             |                          |                  |          |      |  |
|                      |               |                  |              |         |                 |             |                          |                  |          |      |  |
|                      |               |                  |              |         |                 |             |                          | 调应               | R 16     |      |  |
| 主の学位に北部内沿る管理         | 開発の単位         | :北京市在急雨雨         | STOP O       | 政府開始    | NG PERSONNAL OF | 110000007   | · 原公阿安書: 110112020018411 | 90CP #05083509 5 | <b>.</b> | -9   |  |

上传其他报名材料,选择"报名所在区"。

| <b>北京市安全生产考试服务</b><br>BELING EXAMINATION SERVICE FLATFORM OF WORK                                                                                                    | 务平台<br>K SAFETY                                                       |                              |                        | 選出                                                 |   |
|----------------------------------------------------------------------------------------------------|-----------------------------------------------------------------------|------------------------------|------------------------|----------------------------------------------------|---|
| 个人信息 安全生产<br>第二章 第二章 第二章 第二章 第二章 第二章 第二章 第二章 第二章 第二章                                                                                                    | *考试 报名进度<br>□ x=x+90,00 ♡                                             | 我的证书<br>说明:雪业执照复印件<br>下载:偶版  | 补考损名                   | 机构评价<br>武方 prog/pog/pog 的文件<br>译型均圆jpeg ②          | ^ |
| 委托卡哲<br>说明上却是人争论如果<br>了家们的面                                                                                                    | 上传文件<br>第上带"大小平相应" same<br>特定为 provo[sar]/pog (fr)<br>文件              | 工作经历证明<br>说明:非法人考必填<br>下 軟備版 |                        | 上校文件<br>谨止传 大小不超过 SAMB<br>相式为 nna/joo/joog 的<br>文件 |   |
| "每份证正反要归据件或原片<br>调财务者证正反面归据件或图片<br>下有概题                                                                                                    | 上作文件<br>選手者/パス報道: Mass<br>構成5. pro_(Serv)/prog 的<br>文件<br>③ 身份征prog ② |                              |                        |                                                    |   |
| - NAVARASK NEWSON - NAVARASKA - NAVARASKA |                                                                       |                              |                        | 服約                                                 | v |
|                                                                                                    | RUKERH)   REAMON   RE                                                 | 议题记   法神神明                   | 201400 (UFE DIT/Int    | я                                                  |   |
| 主办单位:北京市应急管理局 承初                                                                                                    | D单位:北京市应急指挥保障中心 政府网站标识到                                               | : 1100000070 宗公网安备: 11011    | 1202001841号 第102番05083 | 369=6                                              |   |

4. 点击【报名】。

| 北京市安全生产考<br>BELING EXAMPLATION SERVICE PLATFOR | 试服务平台<br>EM OF WORK SAFETY                         |                               |                                          | 濕出                            |     |
|------------------------------------------------|----------------------------------------------------|-------------------------------|------------------------------------------|-------------------------------|-----|
| 个人信息<br>又主节的叶神会<br>在线输队                        | 安全生产考试 报名进<br>□ x至91RP ♡                           | 度 我的证书<br>说明:君业执照复印件<br>下数偶版  | 补考报名 机<br>图 型型机器                         | 物评价<br>Lipeg ⊙                | ^   |
| 委托社<br>调明/印法人考必項<br>下動改版                       | 上传文件<br>第上师 大小不能成 SMB<br>何亿为 and (ps)/keg 87<br>文件 | 工作经历证明<br>调明率法人考虑增<br>下载 供版   | 上日<br>第上5年 545<br>第15月 1998<br>258       | PZ9年<br>不能成 5MB<br>(pg/)peg 的 | - 1 |
| ·导份证正反面扫描件或照片<br>说明身份证正反面扫描件或照片<br>下载代版        | 上代文件<br>图 集份证 png ②                                |                               |                                          |                               |     |
| * #889448X                                     | ~                                                  |                               |                                          | 操作                            | ~   |
| · 注册                                           | BERKERN   DEFENSE                                  | 29   MECK209.02   5±007409    | 2000 100 100 100 100 100 100 100 100 100 |                               |     |
| 主办单位:北部收应意                                     | き管理局 承办单位:北京市应急指挥保障中心 お                            | 府网站祝田: 1100000070 东公网安善: 1101 | 11202001841号                             |                               |     |

#### 三、准考证下载

在规定时间内查看并下载准考证。查看准考证打印时间路径:

|   | <b>E</b> REN <b>E</b> REN | 北京市安全生产<br>BELJING EXAMINATION SERVICE P                  | <sup>左</sup> 考试服务平台                          | <del>à</del>                                                                                                    |                                                                                                    |                                                                                                    | 遇出                                                                                                    |                        |
|---|---------------------------|-----------------------------------------------------------|----------------------------------------------|----------------------------------------------------------------------------------------------------|----------------------------------------------------------------------------------------------------|----------------------------------------------------------------------------------------------------|----------------------------------------------------------------------------------------------------|------------------------|
|   |                           | 个人信息                                                      | 安全生产考试                                       | 报名进度                                                                                                    | 我的证书                                                                                                    | 补考报名                                                                                                    | 机构评价                                                                                                    |                        |
|   | 考试计划                      |                                                           |                                              |                                                                                                    |                                                                                                    |                                                                                                    |                                                                                                    | _                      |
|   | 返回                        |                                                           |                                              |                                                                                                    |                                                                                                    |                                                                                                    |                                                                                                    | ЯJ                     |
|   |                           | 序号                                                        |                                              | 考试计划名称                                                                                                    | 考试起止时间                                                                                                    | 报名起止时间                                                                                                    | 操作                                                                                                    |                        |
|   |                           | 1                                                         | 10                                           | 0月高危行业考试计划                                                                                                    | 2024-10-20 - 2024-10-20                                                                                                    | 2024-10-08- 2024-10-17                                                                                                    | 么立即报名 么查看详情                                                                                                    |                        |
|   |                           |                                                           |                                              |                                                                                                    |                                                                                                    | 共1条 10条/                                                                                                    | 页 ~ < 1 > 前往 1 3                                                                                                    | τ                      |
|   |                           |                                                           |                                              |                                                                                                    |                                                                                                    |                                                                                                    |                                                                                                    |                        |
|   |                           |                                                           |                                              |                                                                                                    |                                                                                                    |                                                                                                    |                                                                                                    |                        |
|   |                           |                                                           |                                              |                                                                                                    |                                                                                                    |                                                                                                    |                                                                                                    |                        |
|   |                           |                                                           |                                              |                                                                                                    |                                                                                                    |                                                                                                    |                                                                                                    |                        |
|   |                           |                                                           | 7网站                                          | 联系我们   网站地图                                                                                                    | 建议意见   法律声明                                                                                                    |                                                                                                    |                                                                                                    |                        |
|   |                           |                                                           |                                              |                                                                                                    |                                                                                                    | 政务做博北京                                                                                                    | 或急致。<br>应急官方做信 应急知事官方做信                                                                                                    |                        |
|   |                           |                                                           |                                              |                                                                                                    |                                                                                                    |                                                                                                    |                                                                                                    |                        |
|   |                           | 主办单位:北京                                                   | 京市应急管理局 承办单位:北                               | 京市应急指挥保障中心 政府                                                                                                    | 网站标识码: 1100000070 京公网安                                                                                                    | a音: 11011202001841号 京IC                                                                                                    | CP备05083569号-6                                                                                                    |                        |
|   | 8                         | 助啦: 板<br>北京市安全生                                           | 京市应急管理局 承动单位:北                               | 京市应急指挥保障中心政府                                                                                                    | 网站标识码: 1100000070 京公网委                                                                                                    | ·备: 11011202001841号 京IO                                                                                                    | CP督05083569号-6                                                                                                    |                        |
|   | Ê                         | 主動単位: 北京<br>北京市安全生)<br>BELING EXAMINATI                   | <sup>宗市应急管理局 承办单位:北</sup><br>卒考试服务平台<br>清    | 京市应急指挥保障中心 政府                                                                                                    | 网站标识码:110000070 家公网安                                                                                                    | 2备: 11011202001841号 京の                                                                                                    | P船05083569号-6<br>来                                                                                                    |                        |
|   | Ê                         | 主动単位:北京<br>北京市安全生<br>BELIING EXAMINATI<br>个人信息            | <sup>就市底急管理局 承访单位: 北</sup><br>辛考试服务平行<br>情   | 家市应急指挥保障中心 政府<br>合                                                                                                    | 网站标识码: 1100000070 東公网安                                                                                                    | 2备: 11011202001841号 東化                                                                                                    | PP版05083569号-6<br>                                                                                                    |                        |
|   | *10.14                    | 主の単位: 北京<br>北京市安全生)<br>BEIJING GUAMINAT<br>Y人信息           | <sup>病處總管理局 承访单位:北<br/>产考试服务平台<br/>情</sup>   | 京市成為指挥領導中心 政府                                                                                                    | 网络新闻研究 110000070 東公開会<br>基本信息                                                                                                    | 審: 11011202001841号 現化                                                                                                    | P##05083569年-6<br>                                                                                                    |                        |
|   | *10111                    | 王の単位: 北京<br>北京市安全生)<br>BEIING IXAMAN<br>个人信息              | <sup>读市应急管理局 获9单位:北<br/>辛考试服务平台<br/>情</sup>  | ③市記参加探保障中心 政府 合 管試年月: 2024-1                                                                                                    | 网站标记码: 110000070 京公開会<br>基本信息<br>0 计制名用                                                                                                    | <ul> <li>38:11011202001641号 第06</li> <li>39:0</li> <li>40月歲急行业考试计</li> </ul>                                                                                                    | P\$\$\$0583569号-6                                                                                                    | а<br>17.<br>17.<br>17. |
|   | *1014                     | 主力単位: 北京<br>北京市安全生)<br>ELIING EXAMINATI<br>小人信息           | <sup>读市政治管理局 承办单位:北<br/>辛考试服务平台</sup>        | 资市起参加指挥保障中心 政府 资市起参加指挥保障中心 政府 普合 普合 普合 普合 普合 普合 第合 第合 <                                                                                                    | 网站新班码: 110000070 京公网会<br>基本信息<br>0 计形名符                                                                                                    | <ul> <li>福: 11011202001641号 第906</li> <li>10月高急行业专試计<br/>利</li> </ul>                                                                                                    | PFB(05083569年-6<br>                                                                                                    | 1                      |
| 1 | *10140                    | 主の単位: 北京<br>北京市安全生)<br>EEIRNG EXAMINAT<br>个人信息<br>勝調<br>1 | <sup>陈市武治管理局 承办单位: 北<br/>卒考试服务平台<br/>情</sup> | (清市記物指導保障中心 政府)           零估准年月:         2024-1           计划类型:         高加行机                                                                                                    | K本信息     G     G     G     G     K本信息     G     G     G     K本信息     K本信息     G     G     G     K本信息     K本信息     G     G     G     K本信息     G     G     G     K本信息     G     G     | <ul> <li>株 10月歳犯行业考試計</li> <li>第0</li> <li>株 10月歳犯行业考試計</li> <li>第1</li> <li>第2024-10-12</li> </ul>                                                                                           | LPBE05083569年-6<br>(現在)<br>単作<br>5、 ご意知:#例                                                                                                    | 1                      |
|   | 110110<br>110110          | 主功単位: 北京<br>北京市安全生が<br>BEIRNG EXAMINAT<br>个人信息            | 陈市政急管理局 承办单位: 北<br>卒考试服务平台<br>情              | (清市記参加指導保護中心 政府)       第市記参加指導保護中心     政府)       申試年月:     2024-1       计划类型:     其而行去                                                                                                    |                                                                                                    | た 10月前50行业生活計     取の     取     取     取     取     取     取     取     取     取     取     取     取     取     取     取                                                                                | LP2605083569号-6<br>(12)<br>(12) | 1                      |
|   | *10140<br>818             | 主力単位: 北京<br>北京市安全生;<br>BEIRNG EXAMANT<br>个人信息             | <sup>读而武治管理局 承办单位: 北<br/>空考试服务平台<br/>情</sup> | (清市記念書語写信編中心 政府)           書記念書語写信編中心         政府           書記書書         2024-10           2024-10         2024-10                                                                                                    |                                                                                                    | <ul> <li>福田 10月高高行业考試計<br/>初</li> <li>2024-10-12</li> <li>2024-10-20</li> </ul>                                                                                                    | LPGR05083569号-6<br>                                                                                                    | 1<br>177               |
|   | *10015                    | 正力単位: 北京<br>北京市安全生;<br>BEIJING CXAMAUT<br>个人信息            | <sup>kh最加熱管理局 承办单位: 北<br/>辛考试服务平<br/>情</sup> | (清市記念指語保護中心) 政府<br>考试年月: 2024-10<br>计划类型: 同句行:<br>2024-10<br>2024-10                                                                                                    |                                                                                                    | <ul> <li>福田 10月高悠行业等試計<br/>初</li> <li>2024-10-20</li> <li>2024-10-20</li> <li>2024-10-77</li> </ul>                                                                                           | 「中間の5083569号-6<br>                                                                                                    | ц<br>Д                 |
|   | *1011                     | 主の単位: 北京<br>中です<br>BEIRNG DAMINAT<br>小人信息.<br>1           | 陈市政急管理局 承办单位: 北<br>卒考试服务平台<br>情              | (第市部の新聞等保護中心) 政府<br>等試年月: 2024-10<br>2024-10<br>2024-10                                                                                                    | K本信息     Compared (100000070) 現公開会     K本信息     Compared (110000070)     K本信息     K本信息     K本信息     K本信息     Compared (110000070)     K本信息     Compared (110000070)     Compared (110000070)     Compared (11000070)     Compared (110000070)     Compared (11000070)     Compared (11000070)     Compared (11000070)     Compared (11000070)     Compared (11000070)     Compared (11000070)     Compared (1100070)     Compared (1100070)     Compared (11000070)     Compared (11000070)     Compared (11000070)     Compared (11000070)     Compared (11000070)     Compared (11000070)     Compared (1100070)     Compared (1100070)     Compared (1100070)     Compared (1100070070)     Compared (1100070)     Compared (1100070070 | <ul> <li>株 10月前沿行业等試計<br/>初</li> <li>第024-10-12</li> <li>2024-10-17</li> <li>2024-10-17</li> <li>2024-10-17</li> </ul>                                                                        | 「PB(05083569号-6<br>()))<br>())<br>())<br>())<br>())<br>())<br>())<br>(                                                                                                    | Ξ.<br>J.J.J.           |
|   | *12111                    | 王功単位: 北京<br>北京市安全生が<br>BEIRNG EXAMINAT<br>小人信息<br>1       | 陈市武急管理局 承办单位: 北<br>卒考试服务平台<br>情              | 第市部が制度等保護中心 政府<br>中国に用用: 2024-10<br>は制調整: 国際行名<br>2024-10<br>2024-10 |                                                                                                    | <ul> <li>はの月前の行け出やお広け<br/>初</li> <li>2024-10-12</li> <li>2024-10-17</li> <li>2024-10-18</li> <li>2024-10-18</li> <li>2024-10-19</li> </ul>                                                    | LPBE05083569号-6<br>(11)<br>(11) | а<br><b>177</b>        |
|   | +store                    | 王功単位: 北京<br>中で<br>BEIRNG EXAMANT<br>介人信息                  | k市成熱管理局 乐办单位: 北<br>空考试服务平台<br>情              | 读市部於新聞等保護中心 政府<br>考试年月: 2024-1<br>计划类型: 同句子<br>2024-10<br>2024-10<br>2024-10<br>2024-10                                                                                                    |                                                                                                    | <ul> <li>■ 10月前55(行動・判試計)</li> <li>第00</li> <li>第024-10-12</li> <li>2024-10-12</li> <li>2024-10-17</li> <li>2024-10-18</li> <li>2024-10-19</li> <li>2024-10-19</li> <li>2024-10-20</li> </ul> | CPBE05083569号-6<br>(1) (1) (1) (1) (1) (1) (1) (1) (1) (1)                                                                                                    | 2<br>2<br>3            |
|   | *1010                     | 正功単位: 北京<br>中区11% GXAMANT<br>个人信息<br>1<br>1               | k市成急管理局 承办单位: 北<br>卒考试服务平<br>情<br>           | 第市部の物理学校の報告や 支援 等価単月: 2024-10 2024-10 2024-10 2024-10 2024-10 2024-10 2024-10 2024-10                                                                                                    |                                                                                                    | <ul> <li>ロ月県砲行业寺試計<br/>初</li> <li>2024-10-20</li> <li>2024-10-17</li> <li>2024-10-17</li> <li>2024-10-18</li> <li>2024-10-19</li> <li>2024-10-20</li> </ul>                                   | 「FBEOSOBSES号-6<br>()<br>()<br>()<br>()<br>()<br>()<br>()<br>()<br>()<br>()                                                                                                    | 3<br>3                 |

进入"北京市安全生产考试服务平台",选择"安全生产考试→准考证下载",并打印。

| PLSA         PLSA           NUMBER         NUMBER             | 个人信息      |         | 安全生产考试           | 报名进度     | 我的证书                  | **   | 考报名   | 机构评价   |  |
|----------------------------------------------------------------------------------------------------|-----------|---------|------------------|----------|-----------------------|------|-------|--------|--|
| 外時         竹山口下         大風聖         行道意用         第名方式         并申证状态         前件           1         2224-00         第名方式         第名方式         第名方式         第日         2           2         2224-00         重要方法         系統行用型の学校         重要方法         第級行用型の学校         重要         2         2           3         2224-00         重要方法人         約約(万日道小学校         重要         2         2         2         2         2         2         2         2         2         2         2         2         2         2         2         2         2         2         2         2         2         2         2         2         2         2         2         2         2         2         2         2         2         2         2         2         2         2         2         2         2         2         2         2         2         2         2         2         2         2         2         2         2         2         2         2         2         2         2         2         2         2         2         2         2         2         2         2         2         2         2         2 <th>🏮 高危准考证下载</th> <th></th> <th>网上报名</th> <th></th> <th></th> <th></th> <th></th> <th></th> <th></th>                                                                                   | 🏮 高危准考证下载 |         | 网上报名             |          |                       |      |       |        |  |
| 1         2024 0         2024 0         2024 0         2024 0         2024 0         2024 0         2024 0         2024 0         2024 0         2024 0         2024 0         2024 0         2024 0         2024 0         2024 0         2024 0         2024 0         2024 0         2024 0         2024 0         2024 0         2024 0         2024 0         2024 0         2024 0         2024 0         2024 0         2024 0         2024 0         2024 0         2024 0         2024 0         2024 0         2024 0         2024 0         2024 0         2024 0         2024 0         2024 0         2024 0         2024 0         2024 0         2024 0         2024 0         2024 0         2024 0         2024 0         2024 0         2024 0         2024 0         2024 0         2024 0         2024 0         2024 0         2024 0         2024 0         2024 0         2024 0         2024 0         2024 0         2024 0         2024 0         2024 0         2024 0         2024 0         2024 0         2024 0         2024 0         2024 0         2024 0         2024 0         2024 0         2024 0         2024 0         2024 0         2024 0         2024 0         2024 0         2024 0         2024 0         2024 0         2024 0         2024 0         2024 0 | 序号        | 考试年月    | 考试激费<br>准考证下载    | 人员类型     | 行业类别                  | 报名方式 | 准考证状态 | 操作     |  |
| 2         2024-09         主要先息人         地路化学品生学单位         福祉福田         通知名         上学校           3         2024-09         安生生学智谋人员         防防化学品生学单位         福山居田         2036         二百萬時日           4         2034-09         主要先息人         防防化学品生学单位         福山居田         2036         二百萬時日           5         2024-09         主要先息人         法原作法国行小公         福山居田         4.586         二百萬時日           6         2024-09         史生生学智谋人员         全軍術協作の         福山田田         二百萬時日         二百萬時日           7         2024-09         主要先息人         全国保全管理し (振天)         福田田田         三五四         二百萬時日           8         2024-09         主要先息人         全国保全管理し (振天)         福田田田<         二百萬年         二百萬時日                                                                                                    | 1         | 2024-10 | 成績查询             | 安全生产管理人员 | 危险化学品生产单位             | 线上报名 | 巴生成   | 么下就准考证 |  |
| 3         2024-09         安全生が管理人気         熱熱化学品生が特徴         第4上日名         と日本区         ム7第条号石           4         2024-09         主要先点、         熱熱化学品生が特徴         第4上日名         と日本区         ム7第条号石           5         2024-09         主要先点、         急塩は金屋口(小型         第4上日名         ム27第条号石           6         2024-09         生要生生学習法人品         全国市会 (19)         第4出日名         人27第条号石           7         2024-09         土量先点人         急酸化学品生产学型         第4出日名         年生成         ム27第条号石           8         2024-09         土量先点人         急酸化学品生产学型         第4出日名         41日名         41日名                                                                                                    | 2         | 2024-09 | a descent of the | 主要负责人    | 危险化学品生产单位             | 线上报名 | 已生成   | 么下就做考证 |  |
| 4         2024-09         主要先点、然気/PALE         成日/2 高度(1)         成日の         ごろの         ごうの         ごうの                                                                                                    | 3         | 2024-09 |                  | 安全生产管理人员 | 危险化学品生产单位             | 线上服名 | 已生成   | 么下能推考证 |  |
| 5         2024-09         主要负点人         全里社会客口山(小型)         成上版名         未支配         点干和名号           6         2024-09         安全生小管理人员         金工会名         第二日名         本主成         二下和名号证           7         2024-09         主要负点人         政治化学品上小学校         低上版名         年生成         二下和名号证           8         2024-09         主要负点人         全国社会会工業         低上版名         年生成         二下和名号证                                                                                                    | 4         | 2024-09 | \$               | 主要负责人    | 危险化学品经营单位             | 线上级名 | 已生成   | 么下就是考证 |  |
|                                                                                                    | 5         | 2024-09 |                  | 主要负责人    | 金属非金属矿山 (小型<br>露天采石场) | 线上服器 | 未生成   | 么下能做考证 |  |
| 7         2024 09         主要先用人         然後化学用品/产用品         #1.55萬         #4.55萬         人工業業等項           8         2024 09         主要先用人         余道作业意识公司 (由天)         #1.55萬         #1.55萬         #1.55萬         4.75萬等項                                                                                                    | 6         | 2024-09 | -                | 安全生产管理人员 | 金属冶炼(练铁)              | 线上服名 | 未生成   | 之下動業者证 |  |
| 8 2024-09 主要负责人 金属自金属矿山 (備天<br>北上級名 未主成 《工程编考证                                                                                                    | 7         | 2024-09 | -                | 主要负责人    | 危险化学品生产单位             | 线上报名 | 未生成   | 么下就做考证 |  |
| n (11)                                                                                                    | 8         | 2024-09 |                  | 主要负责人    | 金属非金属矿山 (露天<br>矿山)    | 线上服务 | 未生成   | 么下能推考证 |  |

主办单位:北京市应客管理局承办单位:北京市应急施探问期中心 政府网站后开码:110000070 东公网会番:11011202001841号 东ICP备K5083569号-6